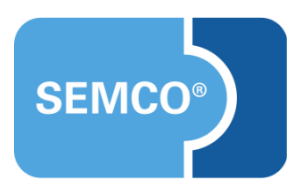

## Durch die Agentur für Arbeit und Jobcenter finanzierte Förderungsmaßnahmen

Einrichtungs- und Anwendungsleitfaden

## Inhaltsverzeichnis

| Ausgangspunkt                                                     |
|-------------------------------------------------------------------|
| Einmalige Vorarbeiten                                             |
| Verwaltung von Maßnahmenummern4                                   |
| Verwaltung gewünschter Förderungsstatus5                          |
| Hinterlegen einer Maßnahmenummer für Ihre Gruppenkurse7           |
| Agenturen für Arbeit und Jobcenter und der Ansprechpartner        |
| Anlegen der einzelnen Agenturen für Arbeit und Jobcenter          |
| Anlegen der Sachbearbeiter                                        |
| Teilnehmermanagement                                              |
| Anlegen eines Teilnehmers mit Bezug zur zuständigen Behörde10     |
| Anlegen einer neuen Förderungsmaßnahme für einen Teilnehmer11     |
| Bestehende Förderungsmaßnahme eines Teilnehmers bearbeiten12      |
| Übersicht über alle beantragten und laufenden Förderungsmaßnahmen |
| Kursübersichtsliste                                               |
| Förderungsmaßnahmen aller Teilnehmer14                            |
| Dokumente                                                         |
| Angebot                                                           |
| Vertrag                                                           |
| Anwesenheiten des Teilnehmers                                     |
| Rechnung21                                                        |
| Tätigkeitsbericht                                                 |
| Abbildungsverzeichnis                                             |

## Ausgangspunkt

In jedes SEMCO-Auslieferungssystem kann eine Funktionalität eingerichtet werden, um von Agenturen für Arbeit und Jobcenter geförderte Weiterbildungsmaßnahmen abzubilden. Nach dem Einspielen dieser Erweiterung stehen Ihnen Funktionen zur Verfügung um

- Maßnahmenummern zentral zu pflegen und zu verwalten;
- die einzelnen Agenturen f
  ür Arbeit und Jobcenter mitsamt den zust
  ändigen Sachbearbeitern zu verwalten;
- Ihre Teilnehmer zentral unter Angabe der zuständigen Behörde und der Kundennummer zu verwalten;
- Förderungsmaßnahmen für Ihre einzelnen Teilnehmer anzulegen und den zeitlichen Verlauf einer Maßnahme vom Status Interessent bis zum Abschluss einer Maßnahme zu überwachen;
- Anwesenheiten der Kursteilnehmer zu dokumentieren.

#### Wichtig

Die Erweiterung "Förderungsmaßnahmen" steht Ihnen ab der SEMCO Version 7.6 zur Verfügung und kann in Absprache mit unserem Support in Ihr System eingespielt werden.

Die Erweiterung "Förderungsmaßnahmen" muss in Verbindung mit der Erweiterung "Kontingentkurse" eingespielt werden, damit die Teilnehmeranwesenheiten dokumentiert werden können.

#### Hinweis

Dieses Dokument setzt Kenntnisse über die grundlegende Bedienung von SEMCO voraus. In diesem Dokument werden deshalb nur neue Felder und neue Funktionalitäten erklärt, welche in direktem Zusammenhang mit Bildungs- und Aktivierungsgutscheinen stehen.

Um die grundsätzliche Bedienung von SEMCO kennenzulernen, wird auf unsere Quick-Start-Guides unter <u>SEMCO Quick-Start-Guides</u> verwiesen.

## Einmalige Vorarbeiten

Zu Beginn müssen Sie in SEMCO einmalig mitteilen, welche

- Ma
  ßnahmenummern Sie beantragt und erhalten haben,
- einzelnen Phasen einer Förderungsmaßnahme Sie im zeitlichen Verlauf überwachen möchten, und
- geförderten Gruppenkurse Sie über welche Maßnahmenummer anbieten.

### Verwaltung von Maßnahmenummern

Maßnahmenummern werden von Ihnen bei der zuständigen Behörde beantragt und müssen später auf diversen Dokumenten angegeben werden. Damit Sie Ihre Maßnahmenummern in **SEMCO** pflegen können, steht Ihnen eine zentrale Übersichtsliste zur Verfügung. Tragen Sie dort Ihre Maßnahmenummern ein.

► Um die Verwaltung der Maßnahmenummern aufzurufen, öffnen Sie den Menüpunkt KURSVERWALTUNG → ADMINISTRATION → MAßNAHMENUMMERN VERWALTEN. Es wird eine Liste aller Maßnahmenummern angezeigt, welche Sie bereits eingegeben haben.

| VERWALTUNG DER MASSNAHME             | NUMMERN      |            |            |              |                    |                |         |
|--------------------------------------|--------------|------------|------------|--------------|--------------------|----------------|---------|
| NEUE MASSNAHMENUMMER                 |              |            |            |              | Da                 | tensätze 1 bis | 2 von 2 |
| Bezeichnung ↑                        | Nummer       | Gültig ab  | Gültig bis | Beantragt am | Noch nicht erteilt | Aktiv          |         |
| Ausbildung zum Altenpfleger/-in      | 107/569/4541 | 01.10.2022 | 30.09.2023 | 01.09.2022   | Nein               | Ja             |         |
| Ausbildung zum Rettungssanitäter/-in |              |            |            | 05.09.2022   | Ja                 | Ja             |         |
|                                      |              |            |            |              | NACH MS EX         | CEL EXPORT     | EREN    |

Abbildung 1: Verwaltung Ihrer Maßnahmenummern

- Um eine neue Maßnahmenummer anzulegen, klicken Sie auf die Schaltfläche Neue Maßnahmenummer. Das Formular zum Anlegen einer neuen Nummer wird geöffnet. Füllen Sie dieses Formular aus und speichern Sie es.
- Füllen Sie die Felder, wie in der Tabelle beschrieben.
   Felder, die mit einem roten Stern gekennzeichnet sind, müssen ausgefüllt werden.

| FELD        | BESCHREIBUNG                                |
|-------------|---------------------------------------------|
| Bezeichnung | Tragen Sie hier den Titel der Maßnahme ein. |

| FELD               | BESCHREIBUNG                                                                                                    |
|--------------------|----------------------------------------------------------------------------------------------------|
| Nummer             | Tragen Sie hier bitte die Maßnahmenummer ein, welche von der Agentur für Arbeit<br>erteilt wurde. Falls der Antrag noch bearbeitet wird und Sie deswegen noch keine<br>Maßnahmenummer kennen, lassen Sie dieses Feld vorerst leer. |
| Beantragt am       | Tragen Sie hier zu Dokumentationszwecken ein, wann Sie den Antrag gestellt<br>haben.                                                                                                    |
| Noch nicht erteilt | Kreuzen Sie dieses Feld an, falls der Antrag noch läuft und Sie deswegen noch<br>keine Maßnahmenummer eintragen können.                                                                                                    |
| Gültig von         | zu Dokumentationszwecken                                                                                                    |
| Gültig bis         | zu Dokumentationszwecken                                                                                                    |
| Aktiv              | Nur aktive Maßnahmen können für neue Schulungen verwendet werden.                                                                                                    |

| Details            |                                   |
|--------------------|-----------------------------------|
| Bezeichnung *      | Ausbildung zu Pflegeassistent/-in |
| Nummer             | 107/569/4541                      |
| Beantragt am       | 01.09.2022                        |
| Noch nicht erteilt |                                   |
| Gültig von         | 01.10.2022                        |
| Gültig bis         | 30.09.2023                        |
| Aktiv              |                                   |

Abbildung 2: Neue Maßnahmenummer eintragen

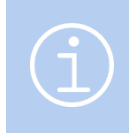

#### Hinweis

Die neu angelegte Maßnahmenummer ist SEMCO nun bekannt und kann im Kursformular Kursen zugeordnet werden, für welche eine Förderung angeboten wird.

### Verwaltung gewünschter Förderungsstatus

Um später im Tagesgeschäft jederzeit den Überblick zu haben, in welcher Phase sich eine Förderungsmaßnahme für einen Arbeitssuchenden befindet, können Sie sogenannte Förderungsstatus definieren. Darüber haben Sie später die Möglichkeit, sich einfach die Förderungsmaßnahmen aller Teilnehmer anzeigen zu lassen, welche beispielsweise

- aktuell noch in der Anfangsphase sind und noch ein Beratungsgespräch oder eine Eignungsfeststellung erfolgen muss;
- noch keinen Bildungsgutschein besitzen und von Ihnen ein Angebot erhalten haben, mit dem sie sich um einen Bildungs- oder Aktivierungsgutschein bemühen können;

- bereits genehmigt sind, und alle Unterlagen bereits vorhanden sind, so dass die Maßnahme nun beginnen kann.
- ► Um die Verwaltung der Förderungsstatus aufzurufen, öffnen Sie den Menüpunkt Einstellungen → Förderungsstatus.

#### VERWALTUNG DER FÖRDERUNGSSTATUS

| Filter/Suche: Inaktive Nicht berücksichtigen |               |                      |              |               |
|----------------------------------------------|---------------|----------------------|--------------|---------------|
| NEUER FÖRDERUNGSSTATUS                       |               |                      | Datensätze 1 | l bis 6 von 6 |
| Bezeichnung                                  | Reihenfolge † | Status               | Aktiv        |               |
| Interessent                                  | 10            | Noch nicht genehmigt | Ja           | Ξ 🕼           |
| Angebot erstellt                             | 20            | Noch nicht genehmigt | Ja           | Ξ 🖾           |
| Bewilligungsbescheid fehlt                   | 30            | Genehmigt            | Ja           |               |
| Alle Unterlagen vorhanden                    | 40            | Genehmigt            | Ja           |               |
| beendet                                      | 50            | Genehmigt            | Ja           | 1             |
| storniert                                    | 60            | Storniert            | Ja           |               |
| NACH MS EXCEL EXPORTIEREN                    |               |                      |              |               |

Abbildung 3: Verwaltung der Förderungsstatus

Die Förderungsstatus bilden später einem zeitlichen Verlauf einer Förderungsmaßnahme ab und folgende Förderungsstatus sind bereits als Vorschlag eingerichtet:

| FÖRDERUNGSSTATUS           | DIESER STATUS EINER<br>FÖRDERUNGSMAßNAHME BEDEUTET,                                                                                                    | AKTION/AUTOMATISMUS BEIM<br>SETZEN DES STATUS                                                                                                    |  |  |
|----------------------------|----------------------------------------------------------------------------------------------------|----------------------------------------------------------------------------------------------------|--|--|
| Interessent                | Dass sich ein Arbeitssuchender für eine<br>Förderung interessiert. Es fehlen aber noch<br>Informationen, bevor ein konkretes Angebot<br>erstellt werden kann.                  |                                                                                                    |  |  |
| Angebot erstellt           | Dass der Interessent ein schriftliches Angebot<br>erhalten hat und sich nun um einen Bildungs-<br>oder Aktivierungsgutschein bei seiner<br>zuständigen Behörde bemühen kann.   |                                                                                                    |  |  |
| Bewilligungsbescheid fehlt | Dass Sie im Rahmen von AVGS den<br>notwendigen Aktivierungsgutschein bereits<br>erhalten haben, aber der anschließende<br>Bewilligungsgutschein noch nicht<br>eingegangen ist. | Buchungen bestätigen. D.h. beim<br>Setzen dieses Status ändert sich<br>der Buchungsstatus der in der<br>Förderungsmaßnahme enthaltenen<br>Kurse automatisch von geplant auf<br>bestätigt. |  |  |
| Alle Unterlagen vorhanden  | Dass alle notwendigen Unterlagen vorliegen<br>und der Arbeitssuchende mit der Maßnahme<br>beginnen kann.                                                                       | Buchungen bestätigen. D.h. beim<br>Setzen dieses Status ändert sich<br>der Buchungsstatus der in der<br>Förderungsmaßnahme enthaltenen<br>Kurse automatisch von geplant auf<br>bestätigt. |  |  |

| FÖRDERUNGSSTATUS | DIESER STATUS EINER<br>FÖRDERUNGSMAßNAHME BEDEUTET,                                                                                                    | AKTION/AUTOMATISMUS BEIM<br>SETZEN DES STATUS                                                                                                    |  |
|------------------|----------------------------------------------------------------------------------------------------|----------------------------------------------------------------------------------------------------|--|
| Beendet          | Dass der Arbeitssuchende die Maßnahme<br>erfolgreich beendet hat.                                                                                      |                                                                                                    |  |
| Storniert        | Dass die Maßnahmen entweder abgebrochen<br>wurde oder gar nicht stattgefunden hat, weil<br>sich der Interessent vielleicht nicht mehr<br>gemeldet hat. | Buchungen stornieren. Wenn Sie<br>diesen Status setzen, wird der<br>Interessent aus allen im Angebot<br>enthaltenen Veranstaltungen<br>automatisch storniert. |  |

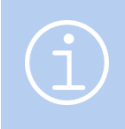

#### Hinweis

Es handelt sich bei dieser Liste um einen möglichen Vorschlag. Sie können diese Liste bei Bedarf auch an Ihre jeweiligen Anforderungen anpassen.

## Hinterlegen einer Maßnahmenummer für Ihre Gruppenkurse

An dieser Stelle wird vorausgesetzt, dass bereits bekannt ist, wie in SEMCO offene Gruppenkurse angelegt werden. Alternativ finden Sie im Servicebereich unserer Webseite auch einen entsprechenden Quick-Start-Guide (QSG) <u>Alles rund um Kurse</u>.

Ein Kurs hat allgemein einen Start- und Endtermin, einen Ort, einen Trainer und einen Preis. Er kann eintägig, mehrtägig sein oder über einen längeren Zeitraum laufen. Nicht jeder Kurs muss dabei zwingend förderungsfähig sein.

Um bei einem Kurs einzutragen, ob ein Kurs im Rahmen einer Förderungsmaßnahme gebucht werden kann, wird ein entsprechendes Feld im Kursformular angeboten. Tragen Sie dort die entsprechende Maßnahmenummer ein, über die die Förderung später beantragt wird.

| Geförderte Maßnahme                                                 |                                                             |   |  |
|---------------------------------------------------------------------|-------------------------------------------------------------|---|--|
| Maßnahmenummer                                                      | bitte auswählen                                             | ~ |  |
| Weitere Informationen                                               | bitte auswählen                                             |   |  |
| 0% Steuer nach §4 Nr. 21 UStG                                       | Ausbildung zum Altenpfleger/-in (Nummer noch nicht erteilt) |   |  |
| Ausbildung zum Rettungssanitäter/-in (107/569/4541) 01.10.2022 - 01 |                                                             |   |  |

Abbildung 4: Maßnahmenummer im Kursformular

| FELD                             | BESCHREIBUNG                                                                                                    |
|----------------------------------|----------------------------------------------------------------------------------------------------|
| Maßnahmenummer                   | Tragen Sie hier bitte die Maßnahmenummer ein, welche für diese<br>Gruppenveranstaltung oder Einzelmaßnahme verwendet werden soll.      |
| 0% Steuer nach §4 Nr.<br>21 UStG | Geförderte Kurse sind nach §4 Nr. 21 UStG umsatzsteuerbefreit. Deshalb muss<br>dieses Feld bei einem geförderten Kurs angekreuzt sein. |

# Agenturen für Arbeit und Jobcenter und der Ansprechpartner

An dieser Stelle wird vorausgesetzt, dass bereits bekannt ist, wie in SEMCO Firmen und deren Ansprechpartner angelegt werden. Alternativ finden Sie im Servicebereich unserer Webseite auch einen entsprechenden Quick-Start-Guide (QSG) <u>Firmen- und Teilnehmerverwaltung</u>.

## Anlegen der einzelnen Agenturen für Arbeit und Jobcenter

Über das Firmenformular tragen Sie Ihre Geschäftspartner und deren Ansprechpartner ein. Eine Agentur für Arbeit oder ein Jobcenter ist für SEMCO dabei nur eine **spezielle** Firma.

Dafür wird ein neues Feld in den Firmenstammdaten angeboten.

| FIRMENDATEN  | VERWALTUN | G                       | KOMMENTARE        |
|--------------|-----------|-------------------------|-------------------|
| Firmendaten  |           |                         |                   |
| Firmennummer |           | FN                      | I-0002            |
| Firmenkürzel | *         | J                       | C HD              |
| Firmenname   | *         | * Job Center Heidelberg |                   |
| Firmenart    |           | Jo                      | bcenter 💙         |
| Anschrift    |           | 1-                      | - bitte auswählen |
| c/o          |           | A                       | gentur für Arbeit |
|              |           | J                       | obcenter          |

Abbildung 5: Firmenstammdaten

| FELD      | BESCHREIBUNG                                                                                                    |
|-----------|----------------------------------------------------------------------------------------------------|
| Firmenart | Wählen Sie hier <i>Agentur für Arbeit</i> oder <i>Jobcenter</i> aus, wenn Sie die entsprechende<br>Behörde in SEMCO anlegen möchten. Nur für diese " <b>Firmen</b> " werden dann später<br>Funktionen zum Anlegen von Förderungsmaßnahmen angeboten. |

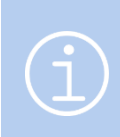

#### Hinweis

Legen Sie für jede einzelne Niederlassung, mit der Sie zusammenarbeiten, einen eigenen Datensatz an. Sobald Sie die Behörden angelegt haben, können Sie alle Ihnen bereits bekannte Sachbearbeiter den Behörden als Ansprechpartner zuordnen.

## Anlegen der Sachbearbeiter

Für jede Agentur für Arbeit und Jobcenter können Sie Ansprechpartner hinterlegen. Das sind in der Regel die Ihnen bekannten Sachbearbeiter der jeweiligen Behörde.

Sie können dabei beliebig viele Ansprechpartner anlegen und folgende Eingabefelder stehen Ihnen dafür zur Verfügung.

| Ansprechpartner der Firma |                                |
|---------------------------|--------------------------------|
| Anrede                    | Frau                           |
| Vorname                   | Stefanie                       |
| Nachname                  | Günzel                         |
| Position                  |                                |
| Teamnummer                | 665/4414                       |
| Telefon                   | 06221-55554                    |
| Handy                     |                                |
| E-Mail                    | stefanie.guenzel@semcosoft.com |
| Team E-Mail               | jc_hd@semcosoft.com            |

Abbildung 6: Felder zur Pflege von Ansprechpartner-Daten

## Teilnehmermanagement

Über die zentrale Teilnehmerverwaltung legen Sie Interessenten und Teilnehmer an. An dieser Stelle wird vorausgesetzt, dass bereits bekannt ist, wie in SEMCO Teilnehmer angelegt werden. Alternativ finden Sie im Servicebereich unserer Webseite auch einen entsprechenden Quick-Start-Guide (QSG) <u>Firmen- und</u> <u>Teilnehmerverwaltung</u>.

## Anlegen eines Teilnehmers mit Bezug zur zuständigen Behörde

Um für einen Arbeitssuchenden einen Bezug zu einer Agentur für Arbeit oder einem Jobcenter herzustellen, werden im Teilnehmerformular neue Felder angeboten:

| TEILNEHMERDATEN    | VERWA | LTUNG   | KOMMENTARE     |   |
|--------------------|-------|---------|----------------|---|
| Teilnehmerdaten    |       |         |                |   |
| Kundennummer       |       | KN-010  | 012            |   |
| Anrede             | *     | Herr    |                | • |
| Vorname            | *     | Thoma   | s              |   |
| Nachname           | *     | Wald    |                |   |
| Akademischer Titel |       |         |                |   |
| Name der Firma     |       | Job Cen | ter Heidelberg | ~ |
| Kundennummer AA/JC |       | TW/432  | 21             |   |
| Geburtsdatum       |       | 12.10.1 | 963 🔤          |   |

Abbildung 7: Angaben im Teilnehmerformular

| FELD               | BESCHREIBUNG                                                                                                    |  |  |  |  |  |
|--------------------|----------------------------------------------------------------------------------------------------|--|--|--|--|--|
| Name der Firma     | Wählen Sie hier die zuständige Agentur für Arbeit oder das Jobcenter aus. Hinweis:<br>Falls der gewünschte Eintrag noch nicht im Dropdown enthalten sein sollte,<br>müssen Sie zuerst die zuständige Behörde über die zentrale Firmenverwaltung<br>anlegen.                                        |  |  |  |  |  |
| Kundennummer AA/JC | Wenn Sie eine Agentur für Arbeit oder das Jobcenter ausgewählt haben, können<br>Sie im Anschluss die Kundennummer des Teilnehmers bei der zuständigen<br>Behörde eintragen. Dieses Feld kann auch nachträglich gepflegt werden, falls Sie<br>die Nummer zum aktuellen Zeitpunkt noch nicht kennen. |  |  |  |  |  |

### Anlegen einer neuen Förderungsmaßnahme für einen Teilnehmer

Für Teilnehmer mit einem Bezug zu einer Agentur für Arbeit oder zu einem Jobcenter stehen Ihnen Funktionen zum Anlegen und Bearbeiten von Förderungsmaßnahmen zur Verfügung. Diese Funktionen rufen Sie über das Symbol Förderungsmaßnahmen auf.

Nach Aufruf dieser Funktion wird Ihnen folgende Übersichtsliste angezeigt:

| l | FÖRDERUNGSMASSNAHMEN DES TEILNEHMERS THOMAS WALD |              |                       |                        |                       |       |  |  |  |
|---|--------------------------------------------------|--------------|-----------------------|------------------------|-----------------------|-------|--|--|--|
| l | NEUE FÖRDERUNGSMASSNAHME                         |              |                       |                        |                       |       |  |  |  |
|   | Zuständige AA                                    | Kundennr. AA | Angestrebte Förderung | Status der Bearbeitung | Letzte Statusänderung | Kurse |  |  |  |
|   | Keine Datensätze vorhanden                       |              |                       |                        |                       |       |  |  |  |
|   |                                                  |              |                       |                        |                       |       |  |  |  |

Abbildung 8: Übersicht aktueller Förderungsmaßnahmen eines Teilnehmers

Es werden Ihnen dann alle Förderungsmaßnahmen des Teilnehmers angezeigt, welche Sie bereits angelegt haben. In oberem Beispiel gibt es aktuell noch keine Förderungsmaßnahme.

► Um eine neue Förderungsmaßnahme anzulegen, klicken Sie auf die Schaltfläche *Neue Förderungsmaßnahme* Sie werden vom System in ein Formular weitergeleitet. Es hat folgenden Aufbau:

| Angaben zur Förderung       |                         |   |
|-----------------------------|-------------------------|---|
| Förderungsart *             | Bildungsgutschein       | • |
| Status *                    | Angebot erstellt        | • |
| Sachbearbeiter              | bitte auswählen         | ~ |
| Kommentar                   | bitte auswählen         |   |
|                             | Wirbiki, Renate         |   |
|                             |                         |   |
| Neuen Sachbearbeiter anlege | n                       |   |
| Anrede                      | Frau                    | • |
| Vorname                     | Amba                    |   |
| Nachname                    | Schneider               |   |
| Teamnummer                  | 9767                    |   |
| E-Mail                      | schneider@semcosoft.com |   |
| Team E-Mail                 | jchd@semcosoft.com      |   |
| Telefon                     | 06221-6544345           |   |

Abbildung 9: Neue Förderungsmaßnahme anlegen

| FELD          | BESCHREIBUNG                                                                                                    |
|---------------|----------------------------------------------------------------------------------------------------|
| Förderungsart | Tragen Sie hier ein, ob die gewünschte Förderung über einen Bildungsgutschein<br>oder über AVGS durchgeführt werden soll. |

| FELD                            | BESCHREIBUNG                                                                                                    |  |  |  |  |  |  |
|---------------------------------|----------------------------------------------------------------------------------------------------|--|--|--|--|--|--|
| Status                          | Tragen Sie hier den aktuellen Status der Förderungsmaßnahme für den<br>Interessenten ein. In unserem Beispiel setzen wir den Status auf <b>Angebot erstellt</b> ,<br>um zu dokumentieren, dass der Interessent von uns ein Angebot erhalten hat.                                                  |  |  |  |  |  |  |
| Sachbearbeiter                  | In diesem Dropdown werden Ihnen alle Sachbearbeiter angezeigt, welche Sie<br>bereits von der jeweiligen Behörde kennen. Falls der aktuelle, für den<br>Interessenten zuständige, Sachbearbeiter bereits gelistet wird, wählen Sie ihn aus<br>dem Dropdown aus. Sonst lassen Sie dieses Feld leer. |  |  |  |  |  |  |
| Kommentar                       | Zu Dokumentationszwecken                                                                                                    |  |  |  |  |  |  |
| Neuen Sachbearbeiter<br>anlegen | Wenn der zuständige Sachbearbeiter nicht im oberen Dropdown vorhanden ist,<br>können Sie diese Felder benutzen. Er wird dann beim Speichern des Formulars<br>dem Dropdown automatisch hinzugefügt.                                                                                                |  |  |  |  |  |  |

Nach dem Speichern wird die Übersichtsliste der für den Teilnehmer angelegten Förderungsmaßnahmen automatisch aktualisiert.

#### FÖRDERUNGSMASSNAHMEN DES TEILNEHMERS THOMAS WALD

| NEUE FÖRDERI  | INGSMASSNAHI | ME           |                       |                        |                       |       |      |        |     |      |      |     |
|---------------|--------------|--------------|-----------------------|------------------------|-----------------------|-------|------|--------|-----|------|------|-----|
| Zuständige A4 |              | Kundennr. AA | Angestrebte Förderung | Status der Bearbeitung | Letzte Statusänderung | Kurse |      |        |     |      |      |     |
| Job Center H  | eidelberg    | TW/4321      | Bildungsgutschein     | Angebot erstellt       | 23.10.2022            |       |      |        | З   | 0    | B    | Ξ   |
|               |              |              |                       |                        |                       | N     | ACHI | /IS EX | CEL | EXPO | RTIE | REN |

Abbildung 10: Übersicht aktueller Förderungsmaßnahmen eines Teilnehmers

### Bestehende Förderungsmaßnahme eines Teilnehmers bearbeiten

In der tabellarischen Übersicht werden Ihnen die wichtigsten Informationen zur Förderungsmaßnahme angezeigt: Zuständige Behörde, Kundennummer des Teilnehmers, angestrebte Förderung, Status der Bearbeitung, Datum der letzten Aktualisierung der Förderungsmaßnahme, welche Kurse in der Maßnahme enthalten sind und eventuelle Kommentare von Ihnen.

In der letzten Spalte stehen Ihnen weiterführende Funktionen zur Verfügung.

| SIE MÖCHTEN                                                                                                    | KLICKEN SIE AUF DAS SYMBOL               |
|----------------------------------------------------------------------------------------------------|------------------------------------------|
| die Grunddaten der Förderungsmaßnahme bearbeiten oder den<br>Förderungsstatus aktualisieren.                                                                                                    | 🔯 Förderungsmaßnahme bearbeiten          |
| eine Übersicht über die in der Förderungsmaßnahme enthaltenen<br>Kurse.                                                                                                    | 🖴 Kurshistorie                           |
| Einen Kurs buchen, der im Rahmen der Förderungsmaßnahme<br>besucht werden soll. Anmerkung: Diese Funktion kann bei Bedarf<br>mehrmals aufgerufen werden, falls in der Förderungsmaßnahme<br>mehrere Kurse enthalten sind. Zum Beispiel: Kurse von Modul 1-7 | 🛒 Neue Buchung in Gruppenkurs<br>anlegen |

| SIE MÖCHTEN                                                                                                    | KLICKEN SIE AUF DAS SYMBOL    |  |  |  |  |
|----------------------------------------------------------------------------------------------------|-------------------------------|--|--|--|--|
| Eine Einzelmaßnahme für den Teilnehmer anlegen. Zum Beispiel ein<br>Coaching.                                                                                                    |                               |  |  |  |  |
| <ul> <li>Dieses Icon steht Ihnen nur bei Aktivierungsgutscheinen zur<br/>Verfügung, da über Bildungsgutscheine nur Gruppenkurse<br/>erlaubt sind.</li> </ul>                                                                                                    | 🛃 Neue Einzelmaßnahme anlegen |  |  |  |  |
| <ul> <li>Einzelmaßnahmen können auch als Kontingentkurse angelegt<br/>werden.</li> </ul>                                                                                                    |                               |  |  |  |  |
| Erhaltene Dokumente (z. B. einen Bildungsgutschein oder einen<br>unterschriebenen Vertrag) hochladen bzw. hochgeladene<br>Dokumente herunterladen und bearbeiten.                                                                                                  | Ø Dokumentenverwaltung        |  |  |  |  |
| Automatisch im Rahmen der Förderungsmaßnahme benötigte<br>Dokumente (z.B. Angebot oder Vertrag) oder über die externe<br>Dokumentenverwaltung hochgeladene Dokumente (z.B.<br>Bewilligungsbescheid) oder vom Teilnehmer unterschriebener<br>Vertrag herunterladen. | Caracteria Dokumentendownload |  |  |  |  |

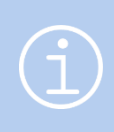

#### Hinweis

**Einzelmaßnahmen** sind besondere Kurse für einen ganz bestimmten Teilnehmer/-in und werden nicht als offene Kurse, sondern direkt beim Teilnehmer angelegt.

## Übersicht über alle beantragten und laufenden Förderungsmaßnahmen

## Kursübersichtsliste

Die *Zentrale Kursübersichtsliste* befindet sich unter dem Menüpunkt Kursverwaltung → Kursübersicht und liefert Ihnen einen Überblick über alle Gruppenkurse und Einzelmaßnahmen.

Diese Liste kann nach einzelnen Kursen oder nach allen Kursen mit einer bestimmten Maßnahmenummer durchsucht werden und liefert Ihnen eine Reihe wichtiger Kennzahlen. Unter anderem auch die Maßnahmenummer, die Anzahl der aktuellen Teilnehmer und die Anzahl der aktuellen Anfragen. Unter Anfragen sind beispielsweise Förderungsmaßnahmen einzelner Teilnehmer zu verstehen, die noch nicht bewilligt sind.

| KURS   | SÜBERSI                   | СНТ        |                                                  |                 |                 |                          |            |               |                   |                   |            |            |            |             |          |         |              |          |                          |
|--------|---------------------------|------------|--------------------------------------------------|-----------------|-----------------|--------------------------|------------|---------------|-------------------|-------------------|------------|------------|------------|-------------|----------|---------|--------------|----------|--------------------------|
| Filter | /Suche: Kurs              | status Noc | h nicht beendete Ku                              | rse Maßnahmenum | mer 107/569/454 | 1                        |            |               |                   |                   |            |            |            |             |          |         |              |          | Datensätze 1 bis 2 von 2 |
| Gescl  | häftsbereich              | Kursnr.    | Kurstitel                                        | Maßnahmenummer  | Kundenname      | Kategorie                | Kursformat | Trainer       | Veranstaltungsort | Kursstatus        | Kursstart  | Kursende   | Kontingent | Verbleibend | TN (min) | akt. TN | Freie Plätze | Anfragen |                          |
| Stand  | dard                      | 10012      | Grundlagen<br>der Anatomie<br>und<br>Physiologie | 107/569/4541    |                 | medizinischer<br>Bereich |            | Tanja<br>Zoll | Heidelberg        | laufender<br>Kurs | 19.10.2022 | 25.10.2022 | 5,00       | 2,00        |          | 1       |              | 0        | V & 🖱 🖬 😑                |
| Stand  | dard                      | 10013      | Einsätze mit<br>mehreren<br>Patienten            | 107/569/4541    |                 | medizinischer<br>Bereich |            |               | Heidelberg        | bestätigt         | 24.10.2022 | 28.10.2022 | 5,00       | 5,00        |          | 1       |              | 0        | 🖢 🏕 🖱 🖬 🗉                |
|        | NACH MS EXCEL EXPORTIEREN |            |                                                  |                 |                 |                          |            |               |                   |                   |            |            |            |             |          |         |              |          |                          |

Abbildung 11: Erweiterung der Kursübersichtsliste um neue Spalten

| FELD           | BESCHREIBUNG                                                                                                    |  |  |  |  |  |  |
|----------------|----------------------------------------------------------------------------------------------------|--|--|--|--|--|--|
| Maßnahmenummer | Gibt an ob, ob beim Kurs eine Maßnahmenummer eingetragen ist.                                                                                                    |  |  |  |  |  |  |
| Akt. TN        | Zeigt an, wie viele Teilnehmer bereits verbindlich für den Kurs angemeldet sind.<br>Dies ist dann der Fall, wenn alle Unterlagen vollständig vorliegen.                                                                                          |  |  |  |  |  |  |
| Anfragen       | Zeigt an, wie viele Teilnehmer noch als potenzielle Teilnehmer für den Kurs<br>eingetragen sind. Dies ist beispielsweise dann der Fall, wenn noch nicht Unterlagen<br>vollständig vorliegen und die Kursteilnahme noch nicht 100%-ig sicher ist. |  |  |  |  |  |  |

### Förderungsmaßnahmen aller Teilnehmer

Diese filterbare Übersichtsliste liefert Ihnen einen Überblick aller laufenden oder beantragten Förderungsmaßnahmen aus Teilnehmersicht und wird über den Menüpunkt TEILNEHMER → FÖRDERUNGEN →FÖRDERUNGSMAßNAHMEN ALLER TEILNEHMER. aufgerufen. Es wird Ihnen dann eine Liste aller laufenden Förderungen angezeigt, welche Sie bereits angelegt und in Bearbeitung haben.

|                 | - PORDI   | ERUNGSN    | ASSNAH       | VEN                      |              |                       |                               |                       |                 |   |        |       |         |             |
|-----------------|-----------|------------|--------------|--------------------------|--------------|-----------------------|-------------------------------|-----------------------|-----------------|---|--------|-------|---------|-------------|
| Filter/Suche    |           |            |              |                          |              |                       |                               |                       |                 |   |        |       |         |             |
| Teilnehmer      |           |            |              |                          |              |                       |                               |                       |                 |   |        |       |         |             |
| Kundennumm      | er        |            |              |                          |              |                       |                               |                       |                 |   |        |       |         |             |
| Agentur für Arl | beit      |            |              |                          |              |                       |                               |                       |                 |   |        |       |         |             |
| Kundennr. AA    |           |            |              |                          |              |                       |                               |                       |                 |   |        |       |         |             |
| Angestrebte F   | örderung  | Alle anzei | gen          | ~                        |              |                       |                               |                       |                 |   |        |       |         |             |
| Status der Bea  | arbeitung | Laufende   | Förderungsma | ßnahmen 💙                |              |                       |                               |                       |                 | A | USFÜH  | REN   | ZURÜC   | KSETZEN     |
|                 |           |            |              |                          |              |                       |                               |                       |                 |   |        | Daten | sätze 1 | bis 5 von 5 |
| Kundennr.       | Anrede    | Vorname    | Nachname     | Zuständige AA            | Kundennr. AA | Angestrebte Förderung | Status der Bearbeitung        | Letzte Statusänderung | Kurse           |   |        |       |         |             |
| KN-<br>010017   | Herr      | Franz      | Hubert       | Job Center<br>Heidelberg | 777          | Bildungsgutschein     | Alle Unterlagen<br>vorhanden  | 18.10.2022            | 10007           |   | چ 😓    | 6 9   | L.      | Ξ           |
| KN-<br>010018   | Herr      | Johannes   | Stallmann    | Job Center<br>Heidelberg | JS/33321     | Bildungsgutschein     | Bewilligungsbescheid<br>fehlt | 18.10.2022            | 10008           |   | چ 🌮    | 6 0   |         | E           |
| KN-<br>010019   | Herr      | Reimund    | Girwidz      | Job Center<br>Mannheim   | 111          | Aktivierungsgutschein | Alle Unterlagen<br>vorhanden  | 18.10.2022            | 10009           |   | چ 🌮    | 6 5   | 0       | ₽ :=        |
| KN-<br>010006   | Herr      | Bernd      | Brot         | Job Center<br>Mannheim   | 222          | Bildungsgutschein     | Alle Unterlagen<br>vorhanden  | 19.10.2022            | 10011           |   | چ 🌮    | 6 0   | B       | E           |
| KN-<br>010012   | Herr      | Thomas     | Wald         | Job Center<br>Heidelberg | TW/4321      | Bildungsgutschein     | Alle Unterlagen<br>vorhanden  | 23.10.2022            | 10012,<br>10013 |   | چ 🤣    | 6 0   |         | Ξ           |
|                 |           |            |              |                          |              |                       |                               |                       |                 | N | ACH MS | EXCE  | EXP(    | ORTIEREN    |

Abbildung 12: Liste aller laufenden Förderungsmaßnahmen

Die Tabelle besteht aus folgenden Spalten:

| FELD                   | BESCHREIBUNG                                                                                                    |
|------------------------|----------------------------------------------------------------------------------------------------|
| Kundennummer           | Von SEMCO intern vergebenen Kundennummer                                                                                                    |
| Anrede                 | Selbsterklärend.                                                                                                    |
| Vorname                | Selbsterklärend.                                                                                                    |
| Nachname               | Selbsterklärend.                                                                                                    |
| Zuständige AA          | Für den Arbeitssuchenden zuständige Agentur für Arbeit oder Jobcenter.                                                                                    |
| Kundennummer AA        | Kundennummer des Arbeitssuchenden bei der zuständigen Behörde                                                                                             |
| Angestrebte Förderung  | Ob es sich um Förderung über einen Bildungs- oder Aktivierungsgutschein handelt.                                                                          |
| Status der Bearbeitung | In welcher Phase sich die angestrebte Förderung befindet.                                                                                                 |
| Letzte Statusänderung  | Wann der Datensatz zum letzten Mal bearbeitet wird. Dient auch dazu<br>stagnierende Förderungsanträge zu erkennen.                                        |
| Kurse                  | Welche Kurse in der Förderungsmaßnahme enthalten sind.                                                                                                    |
| Funktionenspalte       | Hier stehen Ihnen eine Reihe von Funktionen zur Verfügung, um eine<br>Förderungsmaßnahme zu aktualisieren und um Dokumente hoch- oder<br>herunterzuladen. |

#### FILTER- UND SUCHMÖGLICHKEITEN

Sie können die Liste beliebig filtern und gruppieren. Beispiele:

- Suche nach allen laufenden Förderungsmaßnahmen einer bestimmten Agentur für Arbeit oder eines Jobcenters;
- Suche nach Förderungsmaßnahmen eines Teilnehmers über seine Kundennummer bei der AA/JC;

- Suche nach allen Förderungen, welche über einen Bildungsgutschein oder einen AVGS durchgeführt werden;
- Suche nach allen laufenden Förderungen, die sich aktuell in einem bestimmten Status/Phase befinden.

## Dokumente

Alle in diesem Kapitel beschriebenen Dokumente können an folgenden Stellen abgerufen werden.

| FRAGE       | LÖSUNG                                                                                                    |  |  |  |  |
|-------------|----------------------------------------------------------------------------------------------------|--|--|--|--|
| Wo abrufbar | Im Dokumentendownload über den Menüpunkt Teilnehmer →<br>Förderungen → Förderungsmaßnahmen aller Teilnehmer beim<br>betreffenden Teilnehmer. |  |  |  |  |
|             | Im Dokumentendownload beim Teilnehmer unter dem Symbol<br>Förderungsmaßnahmen.                                                               |  |  |  |  |

## Angebot

Das Angebot wird von **SEMCO** an den Teilnehmer ausgestellt und dient unter anderem dazu, dass der Teilnehmer das Angebot mit seinem Sachbearbeiter bei der AA/JC besprechen kann.

| FRAGE               | LÖSUNG                                                                |
|---------------------|-----------------------------------------------------------------------|
| Wird wann angeboten | Sobald Sie eine Förderungsmaßnahme mit dem Status Angebot erstellt    |
|                     | angelegt wurde und mindestens ein Kurs in der Maßnahme enthalten ist. |

| SEMCO Akademie AG • Ellimahdstraße 40 • 89420 Höchstädt         Herrin<br>Thomas Wald<br>Musterstraße 65<br>659115 Heidelberg<br>Deutschland         Angebot       Datum: 23.10.2022         Eelinehmer:       Herrin Thomas Wald<br>Musterstraße 405         Kunden-Nr.:       TW/4321         Sachbearb.:       Frau Renate Wirbiki (1234)         Maßnahme-Nr.:       1007/569/4541         Sehr geehrter Herr Wald,<br>auf Grundlage Ihrer Anfrage haben wir Ihnen folgendes Angebot zusammengestellt: <u>Kursnr:       Kurstitel         10012       Grundlagen der Anatomie und Physiologie         19.10.22       23.10.22       5 UE         10013       Einsätze mit mehreren Patienten         24.10.22       25 UE       2.000,00 €         Gesamtpreis       3.500,00 €         Für Fragen stehen wir Ihnen jederzeit gerne zur Verfügung.         Mit freundlichen Grüßen   </u> |                                                         |                                                                    |                       |                     | Seftware                 | EMCO®             |
|----------------------------------------------------------------------------------------------------|---------------------------------------------------------|--------------------------------------------------------------------|-----------------------|---------------------|--------------------------|-------------------|
| Herrn         Thomas Wald         Musterstraße 65         69115 Heidelberg         Deutschland         Angebot         Eilnehmer:       Herr Thomas Wald         Kunden-Nr.:       TW/4321         Sachbearb.:       Frau Renate Wirbiki (1234)         Maßnahme-Nr.:       1007/569/4541         Sehr geehrter Herr Wald,       auf Grundlage Ihrer Anfrage haben wir Ihnen folgendes Angebot zusammengestellt: <u>Kursnr.</u> Kurstitel       Start       Ende       Umfang       Preis         10012       Grundlagen der Anatomie und Physiologie       19.10.22       23.10.22       5 UE       1.500,00 €         10013       Einsätze mit mehreren Patienten       24.10.22       25 UE       2.000,00 €         Gesamtpreis       3.500,00 €         Für Fragen stehen wir Ihnen jederzeit gerne zur Verfügung.       Für Fragen stehen wir Ihnen jederzeit gerne zur Verfügung.      | SEMCO Akade                                             | mie AG • Ellimahdstraße 40 • 89420 Höchstädt                       |                       |                     |                          |                   |
| AngebotDatum: 23.10.2022Teilnehmer:<br>Kunden-Nr.:<br>TW/4321<br>Maßnahme-Nr.: 107/569/4541Behörde:<br>Sachbearb.:Job Center Heidelberg<br>Sachbearb.:<br>Frau Renate Wirbiki (1234)Sehr geehrter Herr Wald,<br>auf Grundlage Ihrer Anfrage haben wir Ihnen folgendes Angebot zusammengestellt:Sehr<br>EndeImfang<br>Preis<br>10012Kursnr.KurstitelStartEndeUmfang<br>2 1.500,00 €<br>2.000,00 €10012Grundlagen der Anatomie und Physiologie<br>19.10.2219.10.22<br>2.3.10.225.UE1.500,00 €<br>2.000,00 €10013Einsätze mit mehreren Patienten<br>2.4.10.2228.10.22<br>2.5.UE3.500,00 €<br>2.000,00 €GesamtpreisGis Fir Fragen stehen wir Ihnen jederzeit gerne zur Verfügung.Kür freundlichen Grüßen                                                                                                    | Herrn<br>Thomas V<br>Mustersti<br>69115 He<br>Deutschla | Vald<br>raße 65<br>eidelberg<br>and                                |                       |                     |                          |                   |
| Teilnehmer:       Herr Thomas Wald       Behörde:       Job Center Heidelberg         Kunden-Nr.:       TW/4321       Sachbearb.:       Frau Renate Wirbiki (1234)         Maßnahme-Nr.:       107/569/4541       Sachbearb.:       Frau Renate Wirbiki (1234)         Sehr geehrter Herr Wald,       auf Grundlage Ihrer Anfrage haben wir Ihnen folgendes Angebot zusammengestellt:       Image: Sachbearb.:       Start       Ende       Umfang       Preis         10012       Grundlagen der Anatomie und Physiologie       19.10.22       23.10.22       5 UE       1.500,00 €         10013       Einsätze mit mehreren Patienten       24.10.22       28.10.22       5 UE       2.000,00 €         Für Fragen stehen wir Ihnen jederzeit gerne zur Verfügung.         Für Fragen stehen wir Ihnen jederzeit gerne zur Verfügung.                                                      | Angebo                                                  | ot                                                                 |                       |                     | Date                     | um: 23.10.2022    |
| Sehr geehrter Herr Wald,         auf Grundlage Ihrer Anfrage haben wir Ihnen folgendes Angebot zusammengestellt:         Kursnr.       Kurstitel       Start       Ende       Umfang       Preis         10012       Grundlagen der Anatomie und Physiologie       19.10.22       23.10.22       5 UE       1.500,00 €         10013       Einsätze mit mehreren Patienten       24.10.22       28.10.22       5 UE       2.000,00 €         Gesamtpreis       3.500,00 €         Für Fragen stehen wir Ihnen jederzeit gerne zur Verfügung.         Mit freundlichen Grüßen                                                                                                    | Teilnehme<br>Kunden-N<br>Maßnahn                        | er: Herr Thomas Wald Be<br>Nr.: TW/4321 Sa<br>ne-Nr.: 107/569/4541 | ehörde:<br>achbearb.: | Job Cen<br>Frau Rei | ter Heidel<br>nate Wirbi | berg<br>ki (1234) |
| auf Grundlage Ihrer Anfrage haben wir Ihnen folgendes Angebot zusammengestellt:<br>Kursnr.       Kurstitel       Start       Ende       Umfang       Preis         10012       Grundlagen der Anatomie und Physiologie       19.10.22       23.10.22       5 UE       1.500,00 €         10013       Einsätze mit mehreren Patienten       24.10.22       28.10.22       5 UE       2.000,00 €         Gesamtpreis       3.500,00 €         Für Fragen stehen wir Ihnen jederzeit gerne zur Verfügung.         Mit freundlichen Grüßen                                                                                                    | Sehr geeh                                               | nrter Herr Wald,                                                   |                       |                     |                          |                   |
| Kursnr.KurstitelStartEndeUmfangPreis10012Grundlagen der Anatomie und Physiologie19.10.2223.10.225 UE1.500,00 €10013Einsätze mit mehreren Patienten24.10.2228.10.225 UE2.000,00 €Gesamtpreis3.500,00 €Für Fragen stehen wir Ihnen jederzeit gerne zur Verfüguns.Mit freundlichen Grüßen                                                                                                    | auf Grund                                               | dlage Ihrer Anfrage haben wir Ihnen folgendes                      | s Angebot zı          | Isammenge           | estellt:                 |                   |
| 10012Grundlagen der Anatomie und Physiologie19.10.2223.10.225 UE1.500,00 €10013Einsätze mit mehreren Patienten24.10.2228.10.225 UE2.000,00 €Gesamtpreis3.500,00 €Für Fragen stehen wir Ihnen jederzeit gerne zur Verfügung.Mit freundlichen Grüßen                                                                                                    | Kursnr.                                                 | Kurstitel                                                          | Start                 | Ende                | Umfang                   | Preis             |
| 10013Einsätze mit mehreren Patienten24.10.2228.10.225 UE2.000,00 €Gesamtpreis3.500,00 €Für Fragen stehen wir Ihnen jederzeit gerne zur Verfügung.Mit freundlichen Grüßen                                                                                                    | 10012                                                   | Grundlagen der Anatomie und Physiologie                            | 19.10.22              | 23.10.22            | 5 UE                     | 1.500,00 €        |
| Gesamtpreis       3.500,00 €         Für Fragen stehen wir Ihnen jederzeit gerne zur Verfügung.       Mit freundlichen Grüßen                                                                                                    | 10013                                                   | Einsätze mit mehreren Patienten                                    | 24.10.22              | 28.10.22            | 5 UE                     | 2.000,00 €        |
| Für Fragen stehen wir Ihnen jederzeit gerne zur Verfügung.<br>Mit freundlichen Grüßen                                                                                                    |                                                         |                                                                    |                       | Ge                  | samtpreis                | 3.500,00€         |
| Mit freundlichen Grüßen                                                                                                    | Für Frage                                               | n stehen wir Ihnen jederzeit gerne zur Verfüg                      | ung.                  |                     |                          |                   |
|                                                                                                    | Mit freun                                               | dlichen Grüßen                                                     |                       |                     |                          |                   |
| Ihr Team von SEMCO Akademie AG                                                                                                    | Ihr Team                                                | von SEMCO Akademie AG                                              |                       |                     |                          |                   |

Abbildung 13: Angebotsdokument

## Vertrag

Das Vertragsdokument wird von **SEMCO** an den Teilnehmer mit Unterschriftszeile ausgestellt und hat den gleichen Aufbau wie das Angebotsdokument.

| FRAGE               | LÖSUNG                                                                    |
|---------------------|---------------------------------------------------------------------------|
| Wird wann angeboten | Sobald Sie eine Förderungsmaßnahme mit dem Status                         |
|                     | Bewilligungsbescheid fehlt oder Alle Unterlagen vorhanden angelegt wurde, |
|                     | und mindestens ein Kurs in der Maßnahme enthalten ist.                    |

|                                                         |                                                                                               |                       |                     | Seftware                 | EMCO®             |
|---------------------------------------------------------|-----------------------------------------------------------------------------------------------|-----------------------|---------------------|--------------------------|-------------------|
| SEMCO Akade                                             | mie AG • Ellimahdstraße 40 • 89420 Höchstädt                                                  |                       |                     |                          |                   |
| Herrn<br>Thomas V<br>Musterstr<br>69115 He<br>Deutschla | Vald<br>raße 65<br>eidelberg<br>and                                                           |                       |                     |                          |                   |
| Vertrag                                                 | 5                                                                                             |                       |                     | Date                     | um: 23.10.2022    |
| Teilnehme<br>Kunden-N<br>Maßnahm                        | er: Herr Thomas Wald Be<br>Nr.: TW/4321 Sa<br>ne-Nr.: 107/569/4541                            | ehörde:<br>ichbearb.: | Job Cen<br>Frau Rer | ter Heidel<br>nate Wirbi | berg<br>ki (1234) |
| Sehr geeh<br>wir freuer<br>Kursnr.                      | nrter Herr Wald,<br>n uns, dass Sie sich für unser Angebot entschi<br>Kurstitel               | eden haben.<br>Start  | Ende                | Umfang                   | Preis             |
| 10012                                                   | Grundlagen der Anatomie und Physiologie                                                       | 19.10.22              | 23.10.22            | 5 UE                     | 1.500.00 €        |
| 10013                                                   | Einsätze mit mehreren Patienten                                                               | 24.10.22              | 28.10.22            | 5 UE                     | 2.000,00 €        |
| Für Frage                                               | n stehen wir Ihnen jederzeit gerne zur Verfüg<br>e die Vertragsbedingungen zur Kenntnis und I | ung.<br>Þin damit ein | Ge                  | samtpreis<br>n.          | 3.500,00€         |
| Datum / I                                               | Unterschrift                                                                                  |                       |                     |                          |                   |

Abbildung 14: Vertragsdokument

### Anwesenheiten des Teilnehmers

Dieses Dokument wird für jeden an einer Förderungsmaßnahme teilnehmenden Teilnehmer jeden Monat erstellt, sobald die Anwesenheiten in SEMCO beim Kurs eingetragen worden sind.

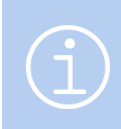

Hinweis

Die Bedienung der Funktionalität zur Erfassung von Teilnehmeranwesenheiten finden Sie im Use Case <u>Kontingentkurse</u>.

| AGE                                                                                                    |                                                                                                    | LÖS                                                                                           | LÖSUNG                                                                                                    |                            |                     |                                   |                 |  |
|----------------------------------------------------------------------------------------------------|----------------------------------------------------------------------------------------------------|-----------------------------------------------------------------------------------------------|----------------------------------------------------------------------------------------------------|----------------------------|---------------------|-----------------------------------|-----------------|--|
| rd wann ang                                                                                                    | geboten                                                                                                    | Sob                                                                                           | Sobald die Anwesenheiten des Teilnehmers erfasst worden sind.                                                                                             |                            |                     |                                   |                 |  |
|                                                                                                    |                                                                                                    |                                                                                               |                                                                                                    |                            |                     | SEM<br>Software En                | co <sup>®</sup> |  |
| Anwesenh                                                                                                    | eitsliste für l                                                                                                    | Monat Oł                                                                                      | ctober 2022                                                                                                    |                            |                     | Datum                             | 23.10.2022      |  |
|                                                                                                    |                                                                                                    |                                                                                               |                                                                                                    |                            |                     |                                   |                 |  |
| Teilnehmer:<br>Kunden-Nr.:<br>Maßnahme-N<br>Kurs:<br>Kursdaten:                                                                                                    | Herr Thomas<br>TW/4321<br>r.: 107/569/45<br>10012   Grun<br>19.10.2022 -                                                                          | Wald<br>41<br>Idlagen der 7<br>23.10.2022                                                     | Behörd<br>Sachbe<br>Anatomie und Phy<br>2 (Umfang: 5 Tage)                                                                                                | de:<br>earb.:<br>vsiologie | Job Cen<br>Frau Rei | nter Heidelber<br>nate Wirbiki (: | g<br>1234)      |  |
| Teilnehmer:<br>Kunden-Nr.:<br>Maßnahme-N<br>Kurs:<br>Kursdaten:<br>Datum                                                                                                    | Herr Thomas<br>TW/4321<br>r.: 107/569/45-<br>10012   Grun<br>19.10.2022 -<br>Wochentag                                                            | Wald<br>41<br>dlagen der /<br>23.10.2022<br>UE                                                | Behörd<br>Sachbe<br>Anatomie und Phy<br>2 (Umfang: 5 Tage)<br>Status                                                                                      | de:<br>earb.:<br>vsiologie | Job Cen<br>Frau Re  | iter Heidelber<br>nate Wirbiki (  | g<br>1234)      |  |
| Teilnehmer:<br>Kunden-Nr.:<br>Maßnahme-N<br>Kurs:<br>Kursdaten:<br><b>Datum</b><br>19.10.2022                                                                                            | Herr Thomas<br>TW/4321<br>r.: 107/569/45-<br>10012   Grun<br>19.10.2022 -<br>Wochentag<br>Mittwoch                                                | Wald<br>41<br>23.10.2022<br>UE<br>1 UE                                                        | Behörd<br>Sachbe<br>Anatomie und Phy<br>2 (Umfang: 5 Tage)<br>Status<br>anwesend                                                                          | de:<br>earb.:<br>ysiologie | Job Cen<br>Frau Rei | iter Heidelber<br>nate Wirbiki (  | g<br>1234)      |  |
| Teilnehmer:<br>Kunden-Nr.:<br>Maßnahme-N<br>Kurs:<br>Kursdaten:<br>Datum<br>19.10.2022<br>20.10.2022                                                                                     | Herr Thomas<br>TW/4321<br>r.: 107/569/45-<br>10012   Grun<br>19.10.2022 -<br>Wochentag<br>Mittwoch<br>Donnerstag                                  | Wald<br>41<br>23.10.2022<br>UE<br>1 UE<br>1 UE                                                | Behörd<br>Sachbe<br>Anatomie und Phy<br>(Umfang: 5 Tage)<br>Status<br>anwesend<br>anwesend                                                                | de:<br>earb.:<br>/siologie | Job Cen<br>Frau Rei | iter Heidelber<br>nate Wirbiki (  | g<br>1234)      |  |
| Teilnehmer:<br>Kunden-Nr.:<br>Maßnahme-N<br>Kurs:<br>Kursdaten:<br>Datum<br>19.10.2022<br>20.10.2022<br>21.10.2022                                                                       | Herr Thomas<br>TW/4321<br>r.: 107/569/454<br>10012   Grun<br>19.10.2022 -<br>Wochentag<br>Mittwoch<br>Donnerstag<br>Freitag                       | Wald<br>41<br>23.10.2022<br>UE<br>1 UE<br>1 UE<br>1 UE<br>1 UE                                | Behörd<br>Sachbe<br>Anatomie und Phy<br>2 (Umfang: 5 Tage)<br>Status<br>anwesend<br>anwesend<br>krank                                                     | de:<br>earb.:<br>vsiologie | Job Cen<br>Frau Re  | iter Heidelber<br>nate Wirbiki (  | g<br>1234)      |  |
| Teilnehmer:<br>Kunden-Nr.:<br>Maßnahme-N<br>Kurs:<br>Kursdaten:<br>Datum<br>19.10.2022<br>20.10.2022<br>21.10.2022<br>22.10.2022                                                         | Herr Thomas<br>TW/4321<br>r.: 107/569/45-<br>10012   Grun<br>19.10.2022 -<br>Wochentag<br>Mittwoch<br>Donnerstag<br>Freitag<br>Samstag            | Wald<br>41<br>23.10.2022<br>UE<br>1 UE<br>1 UE<br>1 UE<br>1 UE<br>1 UE<br>1 UE                | Behörd<br>Sachbe<br>Anatomie und Phy<br>2 (Umfang: 5 Tage)<br>Status<br>anwesend<br>anwesend<br>krank<br>krank                                            | de:<br>earb.:<br>/siologie | Job Cen<br>Frau Re  | iter Heidelber<br>nate Wirbiki (  | g<br>1234)      |  |
| Teilnehmer:<br>Kunden-Nr.:<br>Maßnahme-N<br>Kurs:<br>Kursdaten:<br>Datum<br>19.10.2022<br>20.10.2022<br>21.10.2022<br>22.10.2022<br>23.10.2022                                           | Herr Thomas<br>TW/4321<br>r.: 107/569/45-<br>10012   Grun<br>19.10.2022 -<br>Wochentag<br>Mittwoch<br>Donnerstag<br>Freitag<br>Samstag<br>Sonntag | Wald<br>41<br>23.10.2022<br>UE<br>1 UE<br>1 UE<br>1 UE<br>1 UE<br>1 UE<br>1 UE<br>1 UE<br>1   | Behörd<br>Sachbe<br>Anatomie und Phy<br>2 (Umfang: 5 Tage)<br>Status<br>anwesend<br>anwesend<br>krank<br>krank<br>krank<br>anwesend                       | de:<br>earb.:<br>/siologie | Job Cen<br>Frau Re  | iter Heidelber<br>nate Wirbiki (  | g<br>1234)      |  |
| Teilnehmer:<br>Kunden-Nr.:<br>Maßnahme-N<br>Kurs:<br>Kursdaten:<br>Datum<br>19.10.2022<br>20.10.2022<br>21.10.2022<br>23.10.2022<br>23.10.2022<br>Status                                 | Herr Thomas<br>TW/4321<br>r.: 107/569/45-<br>10012   Grun<br>19.10.2022 -<br>Wochentag<br>Mittwoch<br>Donnerstag<br>Freitag<br>Samstag<br>Sonntag | Wald<br>41<br>23.10.2022<br>UE<br>1 UE<br>1 UE<br>1 UE<br>1 UE<br>1 UE<br>1 UE<br>1 UE        | Behörd<br>Sachbe<br>Anatomie und Phy<br>2 (Umfang: 5 Tage)<br>Status<br>anwesend<br>anwesend<br>krank<br>krank<br>krank<br>anwesend                       | de:<br>earb.:<br>/siologie | Job Cen<br>Frau Re  | uter Heidelber<br>nate Wirbiki (  | g<br>1234)      |  |
| Teilnehmer:<br>Kunden-Nr.:<br>Maßnahme-N<br>Kurs:<br>Kursdaten:<br>Datum<br>19.10.2022<br>20.10.2022<br>21.10.2022<br>23.10.2022<br>23.10.2022<br>Status<br>Anwesend                     | Herr Thomas<br>TW/4321<br>r.: 107/569/454<br>10012   Grun<br>19.10.2022 -<br>Wochentag<br>Mittwoch<br>Donnerstag<br>Freitag<br>Samstag<br>Sonntag | Wald<br>41<br>23.10.2022<br>UE<br>1 UE<br>1 UE<br>1 UE<br>1 UE<br>1 UE<br>1 UE<br>3 UE        | Behörd<br>Sachbe<br>Anatomie und Phy<br>2 (Umfang: 5 Tage)<br>Status<br>anwesend<br>anwesend<br>krank<br>krank<br>anwesend<br>Tage in %<br>60.00 %        | de:<br>earb.:<br>/siologie | Job Cen<br>Frau Re  | UE in %                           | g<br>1234)      |  |
| Teilnehmer:<br>Kunden-Nr.:<br>Maßnahme-N<br>Kurs:<br>Kursdaten:<br>Datum<br>19.10.2022<br>20.10.2022<br>21.10.2022<br>22.10.2022<br>23.10.2022<br>Status<br>Anwesend<br>Abwesend         | Herr Thomas<br>TW/4321<br>r.: 107/569/45-<br>10012   Grun<br>19.10.2022 -<br>Wochentag<br>Mittwoch<br>Donnerstag<br>Freitag<br>Samstag<br>Sonntag | Wald<br>41<br>23.10.2022<br>UE<br>1 UE<br>1 UE<br>1 UE<br>1 UE<br>1 UE<br>1 UE<br>3 UE<br>3 2 | Behörd<br>Sachbe<br>Anatomie und Phy<br>2 (Umfang: 5 Tage)<br>Status<br>anwesend<br>anwesend<br>krank<br>krank<br>krank<br>anwesend<br>50,00 %<br>40,00 % | de:<br>earb.:<br>/siologie | Job Cen<br>Frau Re  | UE in %<br>60,00 %                | g<br>1234)      |  |
| Teilnehmer:<br>Kunden-Nr.:<br>Maßnahme-N<br>Kurs:<br>Kursdaten:<br>19.10.2022<br>20.10.2022<br>21.10.2022<br>23.10.2022<br>23.10.2022<br>Status<br>Anwesend<br>Abwesend<br>- davon enter | Herr Thomas<br>TW/4321<br>r.: 107/569/45-<br>10012   Grun<br>19.10.2022 -<br>Wochentag<br>Mittwoch<br>Donnerstag<br>Freitag<br>Samstag<br>Sonntag | Wald<br>41<br>23.10.2022<br>UE<br>1 UE<br>1 UE<br>1 UE<br>1 UE<br>1 UE<br>1 UE<br>3 UE<br>2 2 | Behörd<br>Sachbe<br>Anatomie und Phy<br>2 (Umfang: 5 Tage)<br>Status<br>anwesend<br>anwesend<br>krank<br>krank<br>anwesend<br>Krank<br>60,00 %<br>40,00 % | de:<br>earb.:<br>/siologie | Job Cen<br>Frau Ren | UE in %<br>60,00 %<br>40,00 %     | g<br>1234)      |  |

Abbildung 15: Anwesenheitsdokument

## Rechnung

| FRAGE               | LÖSUNG                                                                                                    |
|---------------------|----------------------------------------------------------------------------------------------------|
| Wird wann angeboten | Sobald eine über einen Aktivierungsgutschein/Bewilligungsbescheid<br>genehmigte Maßnahme an die zuständige Agentur oder Jobcenter<br>abgerechnet wird. |

|                                                                                                    |                                                                   |                                            | SEM0<br>Software Eng | ineering GmbH |
|----------------------------------------------------------------------------------------------------|-------------------------------------------------------------------|--------------------------------------------|----------------------|---------------|
| SEMCO Akademie AG • Ellimahdstraße 40 • 89420 Höchst<br>Job Center Mannheim<br>Musterstraße 5<br>68115 Mannheim<br>Deutschland                                         | t                                                                 |                                            |                      |               |
| <b>Rechnung</b><br>Rechnungsnummer: RE22-00005<br>Teilnehmer: Herr Reinhard Gierwitz<br>Kundennummer: 111<br>Maßnahmenummer: 987/654/321<br>Buchungsnummer: BN22-00020 | Behörde: Job Ce<br>Sachbearbeiter:                                | Rechn<br>nter Mannheim<br>Katrin Meyer (32 | ungsdatum: 1         | 23.10.2022    |
| Pos. Beschreibung                                                                                                    | Anzahl                                                            | Einzelpreis                                | Steuer               | Netto         |
| Kurs<br>1 10009 - Windows 10 Erste Schritte<br>Kursbeginn: 10.10.2022                                                                                                  | 1                                                                 | 1.500,00€                                  | 0%                   | 1.500,00€     |
|                                                                                                    |                                                                   | G                                          | esamtbetrag:         | 1.500,00€     |
| Die Leistungen sind gemäß §4 Nr.21 a<br>Den Rechnungsbetrag überweisen Sie<br><b>RE22-00005</b> auf das folgende Konto:<br>Bank: Bank Rheine                           | bb) UStG von der Umsatzs<br>vitte bis zum 06.11.2022 n<br>4974 81 | steuer befreit.<br>nit dem <b>Verw</b> e   | endungszwed          | :k            |

Abbildung 16: Rechnung

#### Hinweis

Für über Bildungsgutscheine geförderte Maßnahmen wird in SEMCO keine Rechnung ausgestellt, da das Vertragsdokument für die Behörde ausreichend ist.

## Tätigkeitsbericht

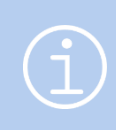

#### Hinweis

Die Bedienung der Funktionalität zur Erfassung von Kursinhalten finden Sie im Use Case Kontingentkurse.

| FRAGE                | LÖSUNG                                                                                                    |
|----------------------|----------------------------------------------------------------------------------------------------|
| Wird wann angeboten? | Wird vom System automatisch sukzessive aktualisiert jedes Mal, wenn der Trainer<br>seine Tätigkeiten zu einem Unterrichtstermin erfasst hat. |
| Wo abrufbar?         | Über <i>Kursübersichtsliste</i> beim betreffenden Kurs.                                                                                      |

|                                                                                                    |                                                                                   |                                                                                                    | ѕемсо∘                    |
|----------------------------------------------------------------------------------------------------|-----------------------------------------------------------------------------------|----------------------------------------------------------------------------------------------------|---------------------------|
|                                                                                                    |                                                                                   |                                                                                                    | Software Engineering GmbH |
| Tätigkeitsberic                                                                                                    | ht                                                                                |                                                                                                    |                           |
| Kurs:<br>Termine:<br>Umfang:                                                                                                    | 10012   Grun<br>Mittwoch<br>Donnerstag<br>Freitag<br>Samstag<br>Sonntag<br>5 Tage | dlagen der Anatomie und Physiol<br>19.10.2022 09:00 - 17:00 Uh<br>20.10.2022 09:00 - 17:00 Uh<br>21.10.2022 09:00 - 17:00 Uh<br>22.10.2022 09:00 - 17:00 Uh<br>23.10.2022 09:00 - 17:00 Uh | ogie<br>r<br>r<br>r<br>r  |
| Datum: 19.10.202                                                                                                    | 2                                                                                 | Trainer: Tanja Zoll                                                                                                    | Anzahl UE: 1              |
| Inhalt:<br>Anatomische Eber<br>- Frontalebene (ko<br>- Sagittalebene,<br>- Transversalebene                                          | nen:<br>ronare Ebene),<br>e (axiale Ebene)                                        |                                                                                                    |                           |
| Datum: 20.10.202                                                                                                    | 2                                                                                 | Trainer: Tanja Zoll                                                                                                    | Anzahl UE: 1              |
| Inhalt:<br>Körperregionen:<br>- Kopf,<br>- Hals,<br>- Rücken und Gesä<br>- Thoraxwand und<br>- Obere Extremitä<br>- Untere Extremitä | iß,<br>Abdomen,<br>t,<br>it.                                                      |                                                                                                    |                           |
| Datum: 21.10.202                                                                                                    | 2                                                                                 | Trainer: Tanja Zoll                                                                                                    | Anzahl UE: 1              |
| Inhalt:<br>Organsysteme                                                                                                    |                                                                                   |                                                                                                    |                           |
| Datum: 22.10.202                                                                                                    | 2                                                                                 | Trainer: Tanja Zoll                                                                                                    | Anzahl UE: 1              |
| Inhalt:<br>Muskuloskelettale<br>- Achsenskelett,<br>- Extremitätenskel<br>- Muskulatur.                                              | s System:<br>ett,                                                                 |                                                                                                    |                           |

Abbildung 17: Tätigkeitsbericht

## Abbildungsverzeichnis

| Abbildung 1: Verwaltung Ihrer Maßnahmenummern                           |
|-------------------------------------------------------------------------|
| Abbildung 2: Neue Maßnahmenummer eintragen5                             |
| Abbildung 3: Verwaltung der Förderungsstatus                            |
| Abbildung 4: Maßnahmenummer im Kursformular7                            |
| Abbildung 5: Firmenstammdaten                                           |
| Abbildung 6: Felder zur Pflege von Ansprechpartner-Daten9               |
| Abbildung 7: Angaben im Teilnehmerformular                              |
| Abbildung 8: Übersicht aktueller Förderungsmaßnahmen eines Teilnehmers  |
| Abbildung 9: Neue Förderungsmaßnahme anlegen11                          |
| Abbildung 10: Übersicht aktueller Förderungsmaßnahmen eines Teilnehmers |
| Abbildung 11: Erweiterung der Kursübersichtsliste um neue Spalten14     |
| Abbildung 12: Liste aller laufenden Förderungsmaßnahmen15               |
| Abbildung 13: Angebotsdokument                                          |
| Abbildung 14: Vertragsdokument                                          |
| Abbildung 15: Anwesenheitsdokument                                      |
| Abbildung 16: Rechnung                                                  |
| Abbildung 17: Tätigkeitsbericht                                         |

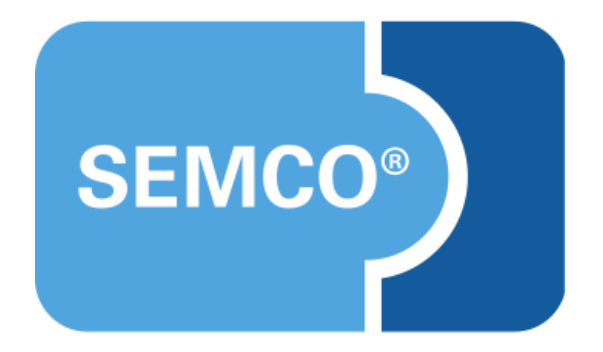

#### SEMCO Software Engineering GmbH Hauptsitz

Ellimahdstr. 40 89420 Höchstädt Tel.: +49 9074 799 2903-0 Fax: +49 9074 799 2903-9 E-Mail: info@semcosoft.com www.semcosoft.com